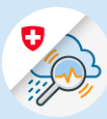

#### Instructions

## Modifier / Réinitialiser le mot de

| 1.1 | Ouvrir<br><u>www.gin.admin.ch</u> dans<br>le navigateur | □ edge://newtab x +   ← → O ⊕ https://www.gin.admin.ch 1.1   ☑ Web Slice-Katelog ⊕ https://www.gin.admin.ch ● | ×   |
|-----|---------------------------------------------------------|----------------------------------------------------------------------------------------------------|-----|
| 1.2 | Entrer l'adresse e-mail et<br>cliquer sur «Continuer»   | a bring your own identity<br>eGovernment                                                                      |     |
|     |                                                         | Saisissez votre adresse électronique pour continuer                                                           |     |
|     |                                                         | E-mail*                                                                                                    | 1.2 |
|     |                                                         | Annuler Continuer                                                                                             |     |
|     |                                                         |                                                                                                    |     |
|     |                                                         |                                                                                                    |     |

1.3 Cliquer sur «Mot de passe oublié?»

#### Saisissez maintenant votre mot de passe

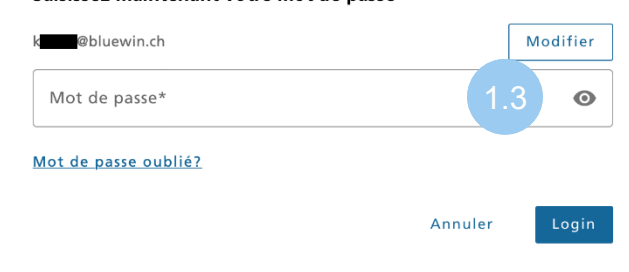

1.4 Entrer l'adresse e-mail et cliquer sur «Continuer»

### Réinitialiser le mot de passe

Veuillez entrer votre adresse e-mail et cliquer sur «Continuer» pour réinitialiser votre mot de passe.

E-mail

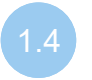

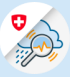

1.5 Entrer code de le confirmation reçu par e-mail et cliquer sur «Continuer»

### Réinitialiser le mot de passe

Veuillez saisir le code de confirmation reçu par email, puis cliquez sur «Continuer»

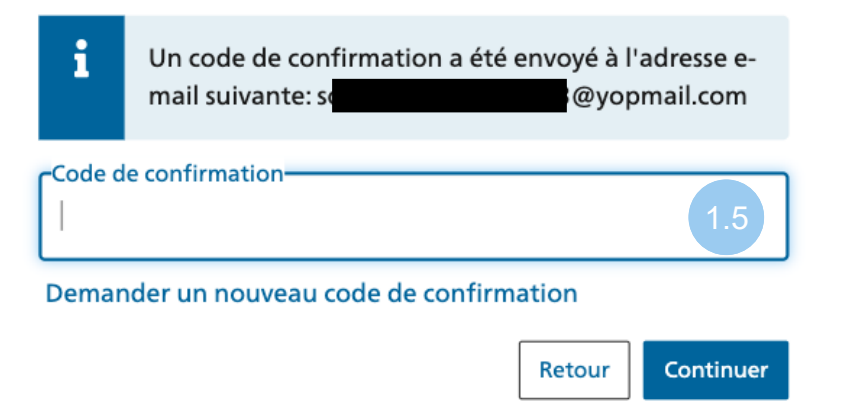

1.6 Entrer le code de confirmation reçu par SMS et cliquer sur « Continuer »

> passer et cliquer sur « Continuer »

# Authentification à deux facteurs

Veuillez saisir le code de confirmation reçu par SMS pour continuer.

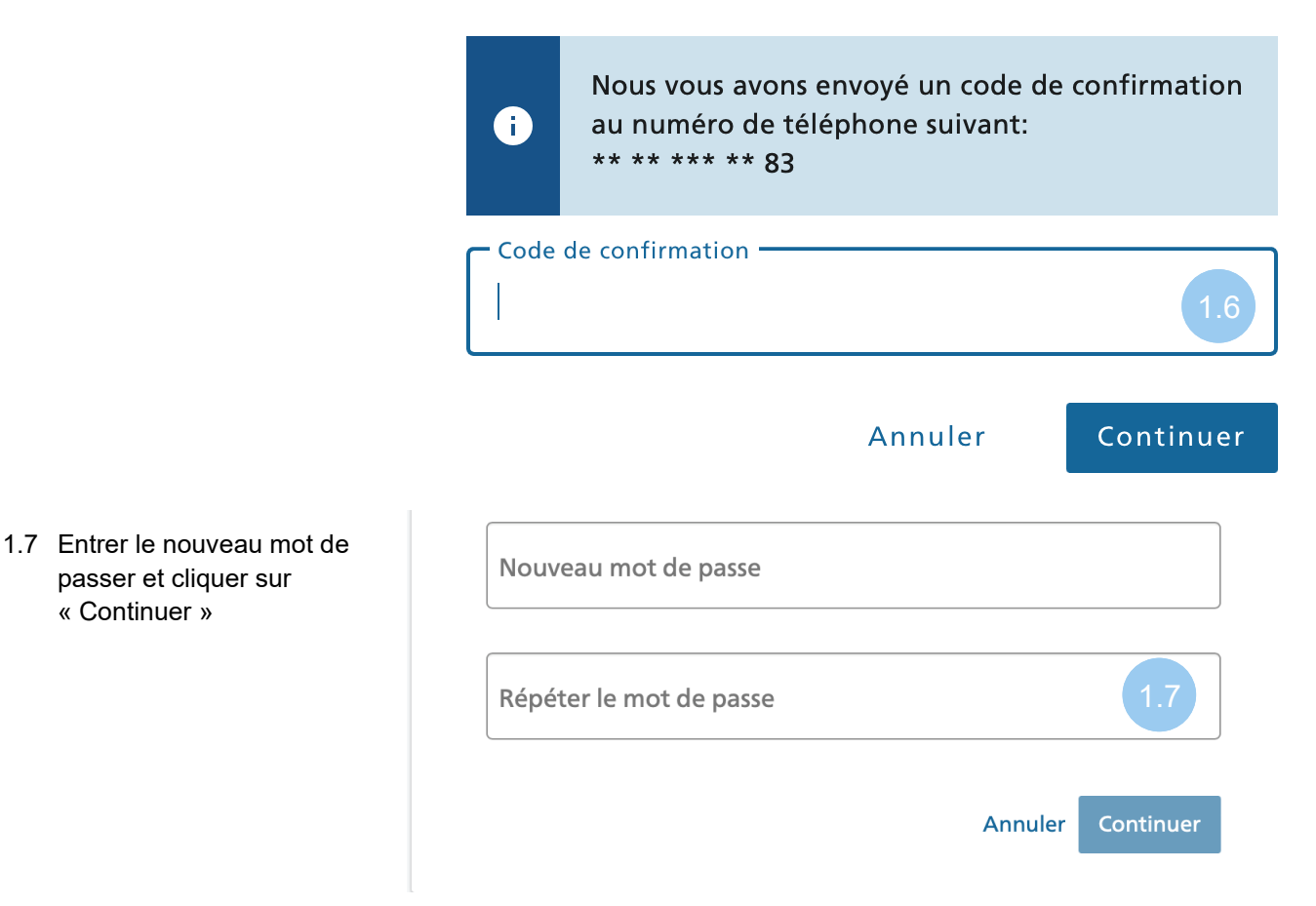